Wankuoo telepítési segédlet:

Telepítés:

- 1. Töltse le a REC applikációt Google Play, vagy IOS rendszer esetén App Store alkalmazáson keresztül okoseszközére.
- 2. Regisztráljon a REC applikáción belül
- 3. Csatlakoztassa okoseszközét ahhoz a WIFI hálózathoz, amelyhez wankuoo termékét csatlakoztatni szeretné!
- Csatlakoztassa WANKUOO eszközét a hálózati feszültséghez. Alapesetben az eszköz visszajelzője gyorsan (egyszer vagy többször másodpercenként) villogni (WANKUOOSW6301), vagy sípolni (WANKUOOCSW201) kezd (abban az esetben, ha nem villog gyorsan a visszajelző, kérjük nyomja hosszan a kapcsolót).
- Okoseszközén lévő applikációban kattintson az "add device" gombra. (ellenőrizze, hogy WANKUOO eszköze továbbra is megfelelő sebességgel ad visszajelzést, és max 5 méteren belül tartózkodik öntől)
- 6. A következő listában, meg fog jelenni az újonnan csatlakoztatni kívánt eszköz, itt válassza ki, és adjon egy nevet az új eszközének! (esetlenként előfordulhat, hogy 1percet várni kell, ha nem jelenik meg az eszköz neve)
- 7. Mostantól az applikáció indításakor bejelentkezés után azonnal látható lesz WANKUOO terméke, az ön által megadott néven! A névre kattinthat elérhető a heti programóra (schedule), a visszaszámlálás funkció (countdown), és programozható hogy mikor kapcsoljon be a véletlenszerű időközönkénti ki-be kapcsolás (anti-theft)!